How to Apply for Internship Credit

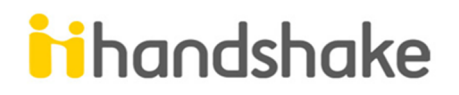

- 1. Once you have been hired for an internship and you decide you want to enroll in an Internship Credit Course for your major, you should visit <u>www.wku.edu/business/internships</u> and click on your major's course on the left hand pane under "Course Credit Information". Read through all of the internship credit requirements for your course and make sure your internship responsibilities meet those requirements as well as make sure that you meet the requirements in regards to courses you've taken/enrolled in, GPA, etc. If you have questions about your internship meeting the requirements, contact the Internship Coordinator.
- 2. Click on "Click here to continue to the full application form" and you will be directed to Handshake to get registered for this experience.
- 3. Log in to Handshake entering your school email, which will then link you to enter your NetID and Password.
- Look for "Career Center" located next to your name at the top of the page, click the down arrow and then click on "Experiences".

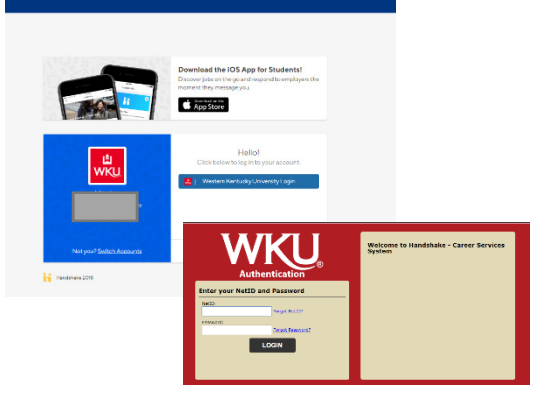

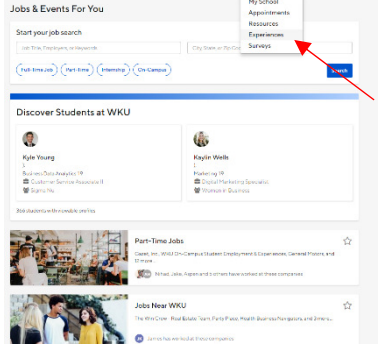

- 5. Click on "Request Experience". Then under "Experience Type" choose your majors course
  - a. Accounting ACCT390/BA490
  - b. Data Analytics CIS369
  - c. Economics ECON490
  - d. Entrepreneurship ENT490
  - e. Finance FIN440
  - f. Management MGT490
  - g. Marketing MKT490
- 6. Fill out all of the required information and click

"Request Experience" once all information is entered.

7. Your application will then go through the approval process, based on the department's preferences, and you will be notified when you are approved and enrolled in the Internship Course.

| handshake 9                                          | For You | Jobs | Events | Students | Career Ce   | nter -                |
|------------------------------------------------------|---------|------|--------|----------|-------------|-----------------------|
| equest an Experience                                 |         |      |        |          | Experiences | Request an Experience |
| Details                                              |         |      |        |          |             |                       |
| * Experience Type                                    |         |      |        |          |             |                       |
| belect an experience type                            |         |      |        |          | _           | -                     |
| Management 490 Internship Application                |         |      |        |          |             |                       |
| Select a term                                        |         |      |        |          |             |                       |
| Employer<br>Solid an employer                        |         |      |        |          |             |                       |
| If you do not see your employer please type your own |         |      |        |          |             |                       |
| Location                                             |         |      |        |          |             |                       |
| Enter the location of the employer                   |         |      |        |          |             |                       |
| Industry                                             |         |      |        |          |             |                       |
| Select an industry                                   |         |      |        |          |             | *                     |
| Employer Phone Number                                |         |      |        |          |             |                       |
| Employer Email Address                               |         |      |        |          |             |                       |
|                                                      |         |      |        |          |             |                       |
|                                                      |         |      |        |          |             |                       |
|                                                      |         |      |        |          |             |                       |